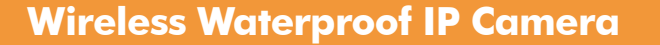

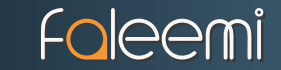

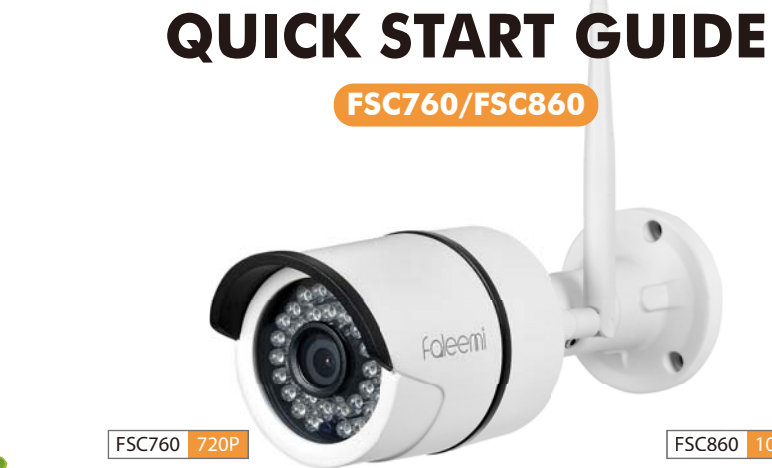

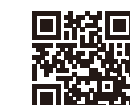

We at Faleemi are committed to do our part in protecting our environment. In this continuing effect, we have supplied the detailed manual and startup guide on our website http://support.faleemi.com.

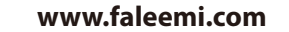

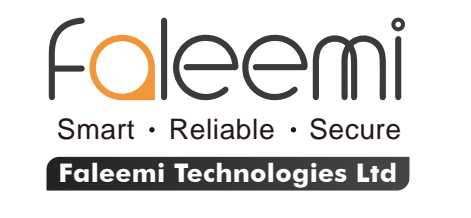

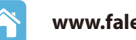

#### www.faleemi.com

support@faleemi.com

Apple. Apple Store, iPad, iPhone, MAC (Text, Logo, Picture) are trademarks of Apple. Inc. Android, Google Play (Text, Logo, Picture) are trademarks of Google Inc. Samsung (Text, Logo, Picture) is a registered trademark of Samsung Electronics Co., Ltd. MicroSD text and logo are the trademark of SD-3C.LLC. Wi-Fi is a registered trademark of the Wi-Fi Alliance. All other products, names or companies are the brands or registered trademarks of their respective owners.

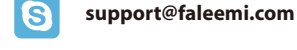

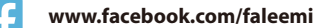

Made in China

Technical specifications are subject to change without notice. No responsibility is taken for errors in contents or printing © Faleemi Technologies Ltd or its affiliates. All rights reserved.

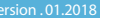

FSC860 1080

## Foleemi

## FSC760/FSC860 QUICK START GUIDE

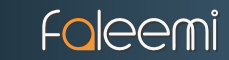

#### Dear Customer,

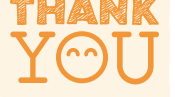

# Thanks for purchasing our products. If you encounter any problem while configuring your camera, or need additional information, please feel free to contact the Faleemi Support by email/skype: support@faleemi.com. Or visit the Faleemi website : https://www.faleemi.com/faq.

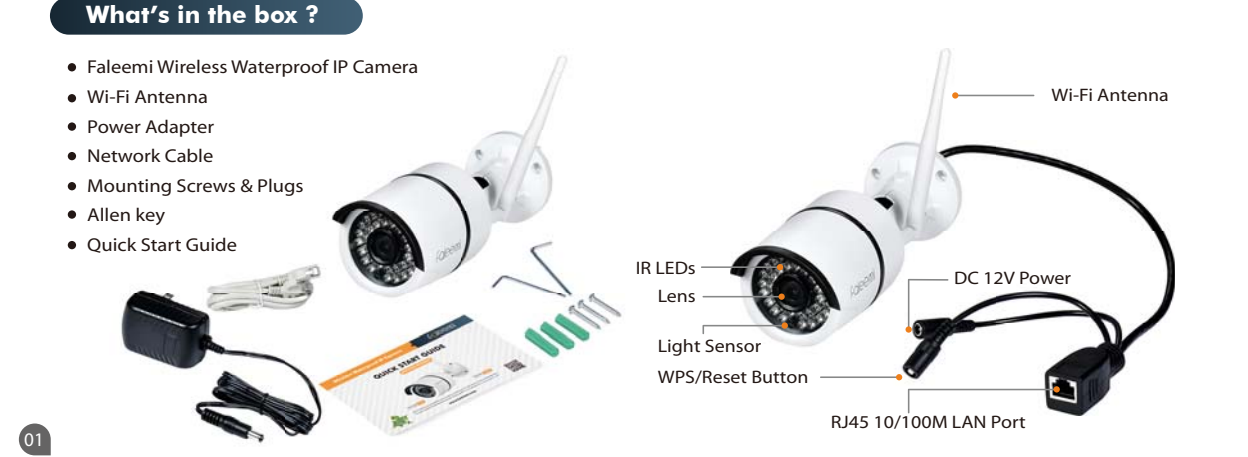

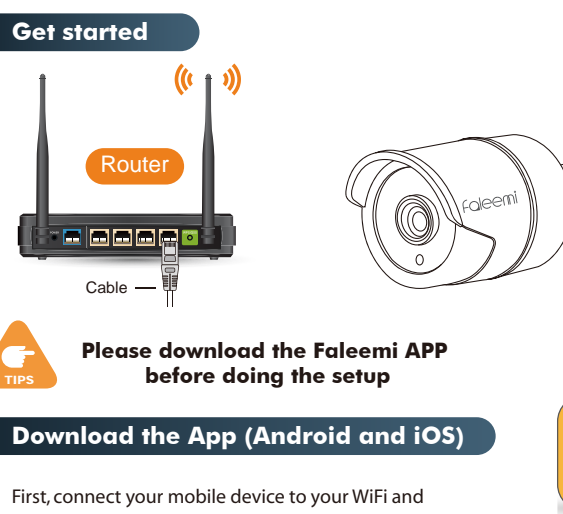

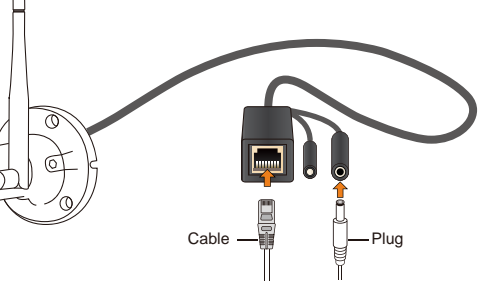

First, connect your mobile device to your WiFi and download the App "Faleemi" from the App Store or Google Play store,or scan below QR code to download it.

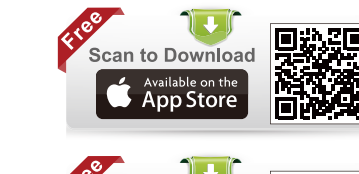

Faleemi

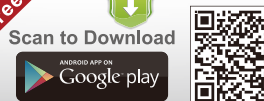

## Foleemi

## FSC760/FSC860 QUICK START GUIDE

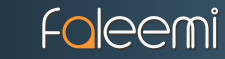

## Setup by Ethernet Cable

1. Please plug the camera in with the included power supply. Please connect the camera to your router with the included ethernet cable.

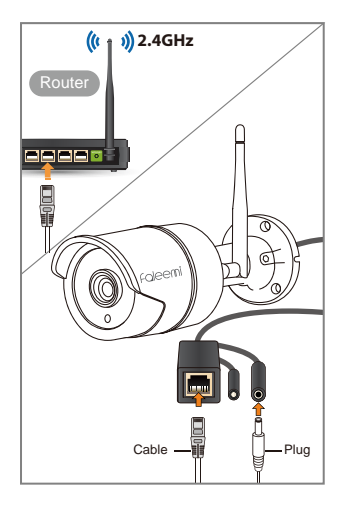

03

#### Open the Faleemi App, Click on [Add Camera].

0.

0

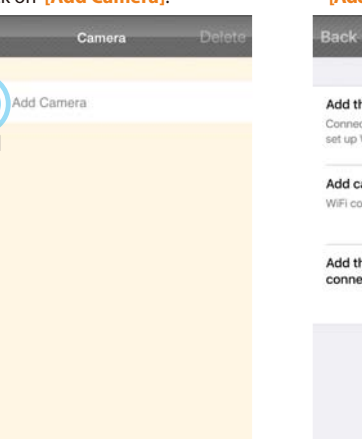

#### 3. Clicn on [Add the camera via wired mode].

 Back
 Add Camera

 Add the camera via wired mode
 Connect your camera with ethernet cable to set up WiFi

 Add cameras via WiFi configuration guide
 WiFi configuration guide

Add the cameras which are already connected to your WiFi network

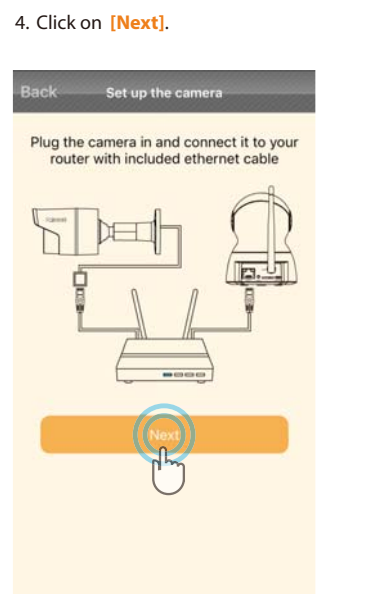

## 5. Please scan the QR Code at the bottom of the camera

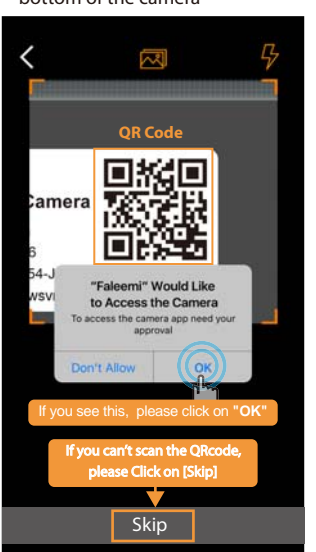

## 6. Type in the name you have selected for your camera and click on [Next].

| FSC860                                                                                                    | e your camera a nar                                                                                                    | ne                                                                  |
|----------------------------------------------------------------------------------------------------|----------------------------------------------------------------------------------------------------|---------------------------------------------------------------------|
| CameralD                                                                                                    | VIEW-1033948                                                                                                    | RCXJG *                                                             |
| Username                                                                                                    | admin                                                                                                    |                                                                     |
|                                                                                                    |                                                                                                    |                                                                     |
| Password Please don't ch                                                                                                   | ange the user name an                                                                                                    | d password.                                                         |
| Please don't ch<br>You have to use<br>change them a<br>refer to the Inst                                                   | ange the user name an<br>a the default ones here.<br>fter your camera is con<br>ruction on page 12.                                                         | d password.<br>But you can<br>nected. Please                        |
| Password<br>Please don't ch<br>You have to use<br>change them a<br>refer to the Inst<br>"You can chang<br>after the camera | ange the user name an<br>a the default ones here.<br>fter your camera is con<br>ruction on page 12.<br>the the user name and pa<br>a is connected to your W | d password.<br>But you can<br>nected. Please<br>ssword later<br>IFI |

## Foleemi

9. Please enter your wifi password,

## FSC760/FSC860 QUICK START GUIDE

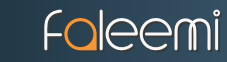

7. It says Connection succeeded, if you want to use wired connection, please click on [Cancel]; if you want to use wifi, please click on [OK] to do the wifi connection.

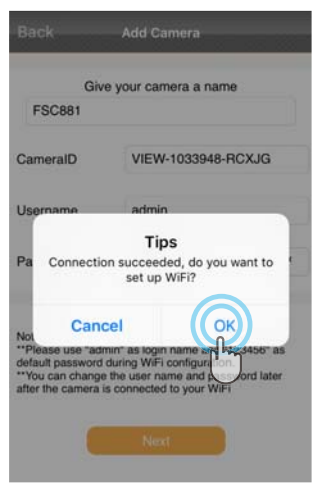

05

#### 8. Choose WiFi to connect

Choose WiFi to connect

Faleem

Signal strengt 100

Signal strength: 100%

NET GEAR76

Connect to WiFi

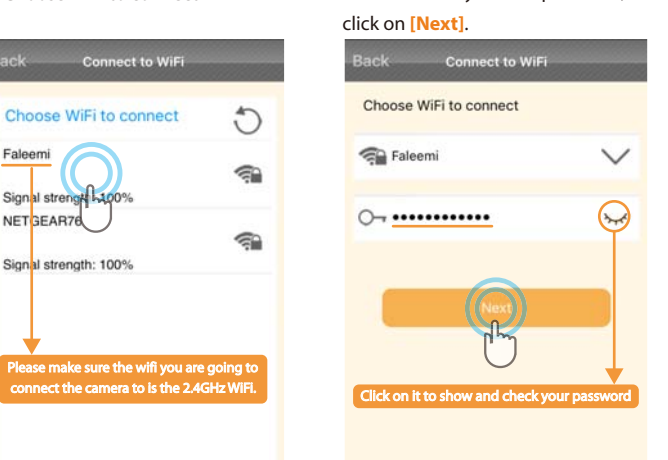

10. It will show WiFi is set successfully. there will be 2 beep sound. It means the camera is connected to your wifi, Click on [OK], please remove the ethernet cable.

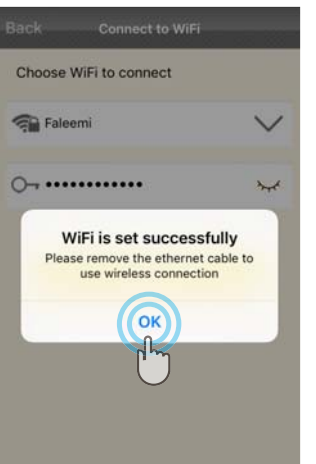

#### 11. Click on the image to start to view & control.

Delete

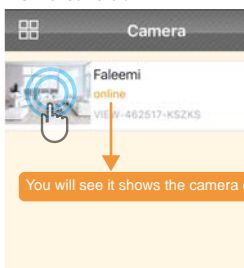

...

Congratulations!

Your camera is connected now

To ensure the security of your camera.

you are suggested to change the default pass

word. Please refer to the instruction in Page 12.

If you are not able to connect your camera to your router with ethernet cable, here are the other 2 wireless connection instructions. Please visit

http://support.faleemi.com/fsc860/setup2.pdf

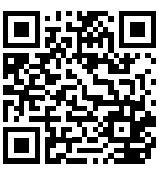

If the setting is failed, please find below solution or contact us by Email: support@faleemi.com Skype: support@faleemi.com Phone: 213 293 3560 EST: 6am~11am, 8pm-11pm PST: 6am~8am, 5pm-12pm When you call us, please wait some more moment until it gets through.

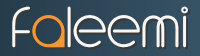

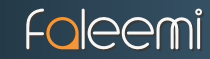

### Live Video Interface

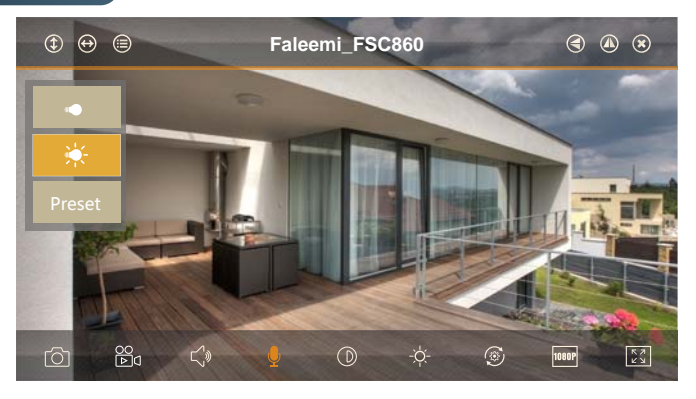

| Cruise Vertically (N/A)  | 🗶 Exit                         | D Contrast            | •      | IR LED Off               |
|--------------------------|--------------------------------|-----------------------|--------|--------------------------|
| Cruise Horizontally(N/A) | Snapshot to phone              | -🔆- Brightness        | *      | Auto                     |
| 🗐 Menu                   | oo<br>▶a Record video to phone | Restore to default    | Preset | Set or Call Preset (N/A) |
| IIIp                     | 🕬 Audio on/off                 | 480P/720P/1080P*(*FSC | 2860)  |                          |
| Mirror                   | Microphone on/off              | Contract              |        |                          |

### Installation

Please install the camera after it is connected. Please pay attention to safety when you are installing it.

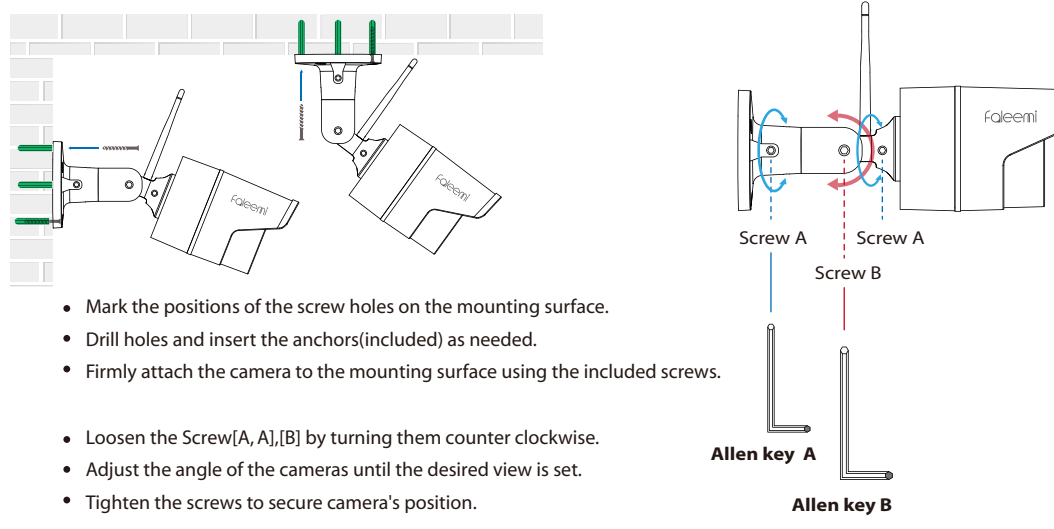

## Foleemi

## FSC760/FSC860 QUICK START GUIDE

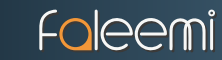

### How to connect the camera to the second Phone?

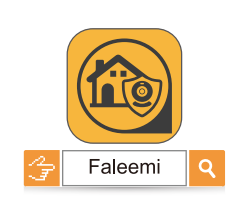

After you use one phone to get your camera connected to your WiFi and you can view the live video from your first phone.

If you would like to add your camera to the second phone, please ensure your second phone connects to your WiFi (the same WiFi your camera connected to).

1. Download the Faleemi App to your second phone.

 Open the Faleemi App, Click on [Add Camera].

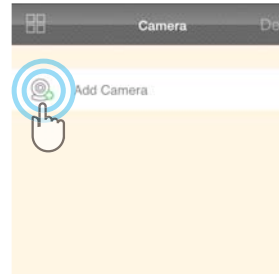

3. Click on [Add the cameras which are already connected to your WiFi network]

Back Add Camera
Add the camera via wired mode
Connect your camera with ethernet cable to
set tup WF

Add cameras via WiFi configuration guide WiFi configuration to add cameras

Add the cameras which are already connected to your WiFi network

#### 4. Click on [LAN Search].

CAMERA INFORMATION

Back

Name

CameralD

Username

Password

LAN Search

Add Camera

P2PWIFICAM

admin

#### 5.Click on the camera searched.

K Back Search Camera Cam\_46251 VIEW 480517-KSZKS If you don't find it, please click on this icon to refresh. m

### 6. Give your camera a name, and input your Password, click on [Done] go back to home to start to view & control.

| <b>く</b> Back                                        | Add Camera                                                      | Done                         |
|------------------------------------------------------|-----------------------------------------------------------------|------------------------------|
| CAMERA INFO                                          | ORMATION                                                        | - They                       |
| Name                                                 | Faleemi                                                         | $\cup$                       |
| CameralD                                             | VIEW-462517-                                                    | KSZKS                        |
| Username                                             | admin                                                           |                              |
| Password                                             | •••••                                                           | *                            |
| LAN Search                                           |                                                                 | >                            |
| Tips:<br>Default<br>changed<br>first pho<br>new pass | (123456), but<br>the password<br>one, please ent<br>sword here. | if you<br>on your<br>er your |
|                                                      |                                                                 |                              |

## Foleemi

## FSC760/FSC860 QUICK START GUIDE

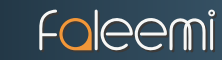

## Advanced Settings

#### Please follow below steps to go to Advanced Settings to do more settings.

#### 1. Click on the icon [>].

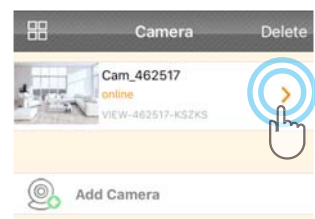

| < Back                                 | Edit Camera D                                                          | lone    |
|----------------------------------------|------------------------------------------------------------------------|---------|
| CAMERA INF                             | ORMATION                                                               |         |
| Name                                   | Cam_462517                                                             |         |
| CameralD                               | VIEW-462517-KSZKS                                                      |         |
| Username                               | admin                                                                  |         |
| Password                               |                                                                        | *       |
| Advanced Se                            | Tungs                                                                  | ſ       |
| If you ch<br>please<br>the ne<br>other | Tips:<br>nange your passwor<br>remember to updat<br>w password to your | d,<br>e |

2. Click on [Advanced Settings].

| Back Advanced Setting | IS |
|-----------------------|----|
| WiFi Setting          |    |
| User Setting          |    |
| Time Setting          |    |
| Alarm Setting         |    |
| FTP Setting           |    |
| Mail Setting          |    |
| Memory Card Setting   |    |
| OSD Setting           |    |
| Reboot Camera         |    |
| About Camera          |    |

3. Do advanced settings here.

### Trouble Shooting Frequently Asked Questions

#### 1. How do I change my camera password?

To ensure the security of your camera, you are suggested to change the default password.

User setting

Please follow below steps to do it. Click on the icon [>] at the right of the camera and select [Advanced Settings] and next [User Setting]. Enter your new password and click on [Done] on the top right. Note that once the password is changed here, it will take effect immediately.

1. Click on the [User Setting].

2. Select [admin], Click on [ > ].

| /iFi Setting |   |
|--------------|---|
| ser Setting  |   |
| me Setting   | h |
| arm Setting  | Ģ |
| P Setting    | > |
| ail Setting  | > |
| /TF Setting  | 2 |
| SD Setting   | 3 |
| boot Camera  | 2 |
| out Camera   | > |

| Jsername | admin              |
|----------|--------------------|
| Password | yourpassword       |
| Role:    | Administrator      |
|          | Operator           |
|          | Viewtr.            |
|          | Price.             |
|          | Edit user succeede |

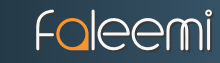

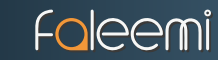

#### 2.If you have several cameras, please follow below steps to use multi-view function.

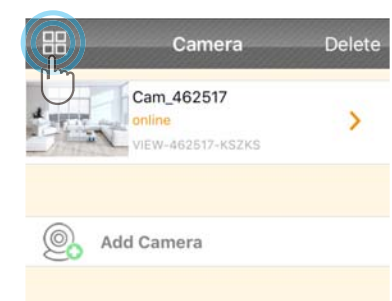

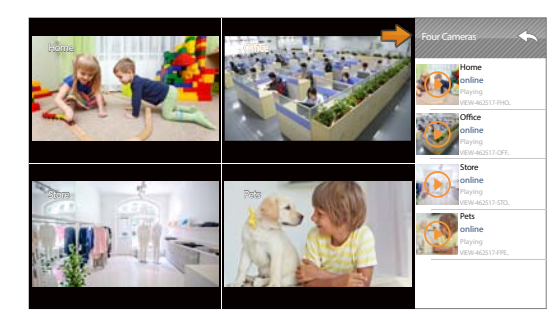

3. How do I change my video stream resolution?

Click on the icon 1080P to change the resolution.

### 4. I mounted my camera upside down, how do I flip my camera's video stream?

Click on ( to flip and mirror your camera.

### 5. How to restore to factory default?

Push down the "**Reset**" button for around **10-15 seconds** until the **red light changes from blinking** slowly to very quickly and then let the Reset button go. The camera will reboot automatially.

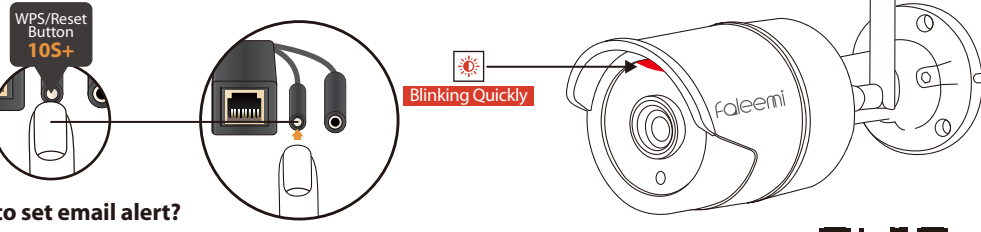

## 6. How to set email alert?

Please visit

http://support.faleemi.com/FSC860/Email\_alert.pdf, If there is no the guide for your email server, please email us support@faleemi.com. Scan the QR Code to view

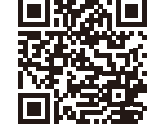

#### 7. How to link your camera to your PC/Mac by Faleemi Plus

Windows: Please visit https://youtu.be/sEuauwrchbs Please visit https://youtu.be/pljGg0l86N8 Mac: